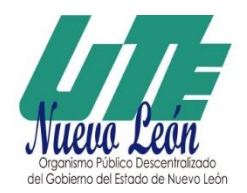

Julio 2024

## MANUAL DE EVALUACIONES INTERNAS

## Pasos a realizar la evaluación del Cuestionario para la Evaluación de Programas Centrados en el Estudiante

#### 1- Ingresar al siguiente link: https://universidadescobedo.mx/UTE-Evaluaciones

### 2- Aparecerá lo siguiente:

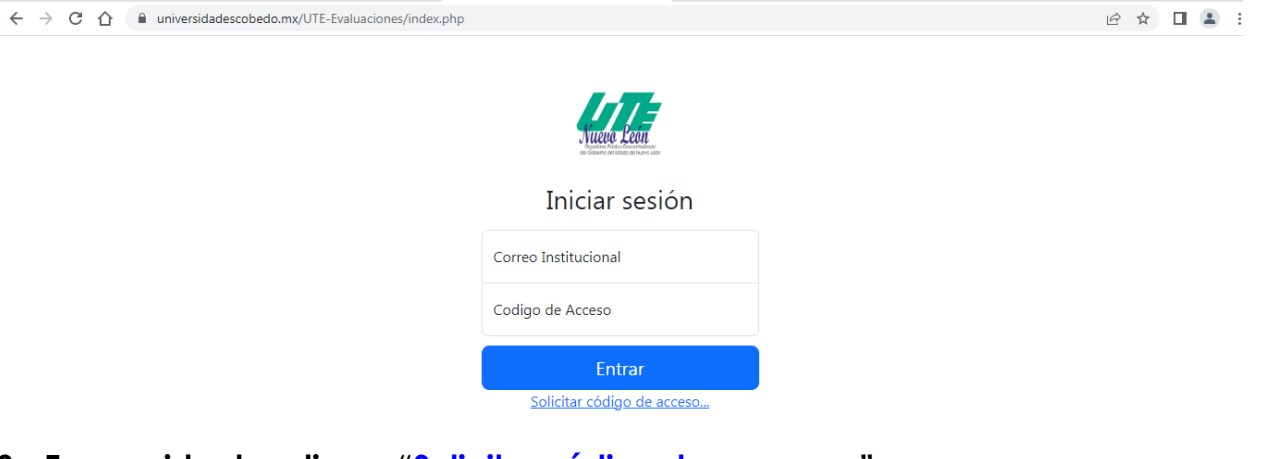

3- En seguida dar clic en "Solicitar código de acceso..."

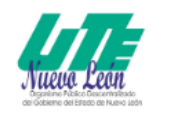

# Iniciar sesión

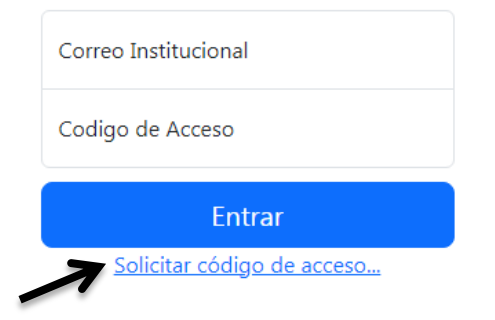

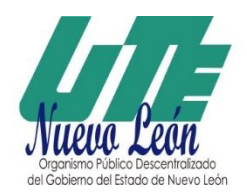

4- Aparecerá la siguiente pantalla, en Correo Institucional poner tu correo y enseguida dar clic en "Enviar Código".

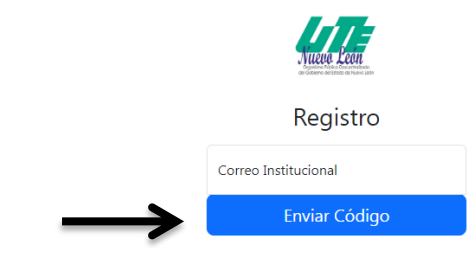

5- Revisa tu correo electrónico, encontraras un correo de "Evaluaciones" y asunto Código de Acceso.

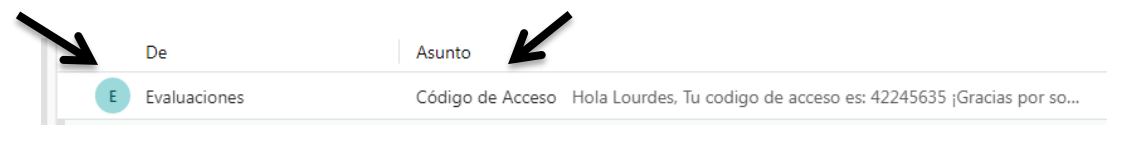

### Al abrirlo te mostrará tu código de acceso.

| Tu codigo de acceso es: 42245635                                                          |
|-------------------------------------------------------------------------------------------|
| Gracias por solicitar tu codigo de acceso! Ya puedes empezar a realizar tus Evaluaciones. |
|                                                                                           |
|                                                                                           |

6- Ahora en la pantalla inicial coloca tu Correo Institucional y tu Código de Acceso.

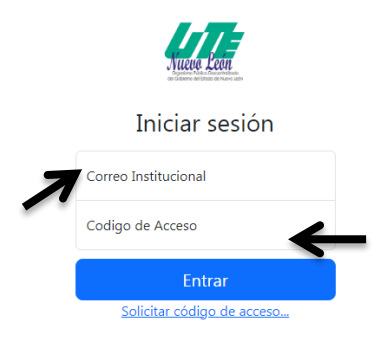

7- Enseguida te aparecerá la siguiente pantalla dar clic en el botón de iniciar, recuerda escribir tus comentarios.

|   | Lista de Evaluaciones                                                   |         |
|---|-------------------------------------------------------------------------|---------|
| # | Tipo de Evaluacion                                                      | Status  |
| 1 | Cuestionario para la Evaluación de Programas Centrados en el Estudiante | INICIAR |
| 2 | Docente: SUSANA ESMERALDA MACIEL SALAS                                  | INICIAR |
| 2 | Docente: JUANA LIZETH ROSALES NAVAREZ                                   | INICIAR |
| 2 | Docente: RICARDO LEONARDO ARZATE RAMÍREZ                                | INICIAR |
| 2 | Docente: ERIKA PATRICIA LUCIO AYALA                                     | INICIAR |
| 2 | Docente: LUIS ANGEL LUNA FLORES                                         | INICIAR |
| 2 | Docente: DIEGO EVERARDO HERNÁNDEZ DELGADO                               | INICIAR |
| 2 | Docente: VERÓNICA MEDINA TAMEZ                                          | INICIAR |
| 2 | Docente: GERARDO ANTONIO PONCE GUIDO                                    | INICIAR |
|   |                                                                         |         |

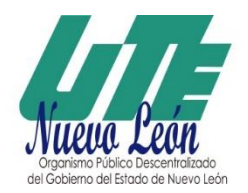

### Universidad Tecnológica Gral. Mariano Escobedo

8- Al finalizar la evaluación dar clic en "Crear nuevo Registro".

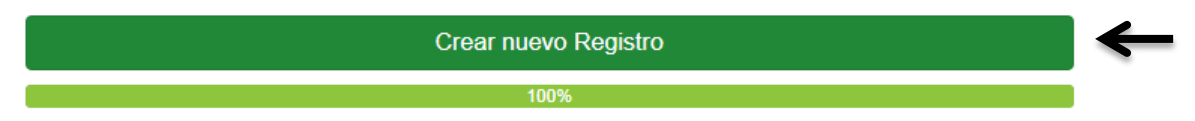

9- Enseguida te aparecerá una pantalla que dice " La Encuesta se Guardo con Éxito!", da clic en Aceptar.

| <ul><li>○ Mal</li><li>○ Pésimo</li><li>○ No he utilizado este</li></ul> | universidadescobedo.mx dice<br>La Encuesta se Guardo con Exito! |         |
|-------------------------------------------------------------------------|-----------------------------------------------------------------|---------|
| 15. Promueve el estab<br>Muy bien                                       | <b>↑</b>                                                        | Aceptar |

10- Posteriormente te aparecerá la siguiente pantalla en Status dirá Completa, y podrás iniciar nuevamente con la evaluación del siguiente Docente.

#### Lista de Evaluaciones

| # | Tipo de Evaluacion                                                      | Status   |
|---|-------------------------------------------------------------------------|----------|
| 1 | Cuestionario para la Evaluación de Programas Centrados en el Estudiante | COMPLETA |
| 2 | Docente: SUSANA ESMERALDA MACIEL SALAS                                  | COMPLETA |
| 2 | Docente: JUANA LIZETH ROSALES NAVAREZ                                   | COMPLETA |

11- Una vez que hayas realizado todas las evaluaciones y el Status sea de toda la lista Completa da clic en Salir.

|                                                                        | 6        |
|------------------------------------------------------------------------|----------|
| Bienvenido                                                             |          |
| Lista de Evaluaciones                                                  |          |
| Tipo de Evaluacion                                                     | Status   |
| uestionario para la Evaluación de Programas Centrados en el Estudiante | COMPLETA |
| Docente: SUSANA ESMERALDA MACIEL SALAS                                 | COMPLETA |
| Docente: JUANA LIZETH ROSALES NAVAREZ                                  | COMPLETA |
| Docente: RICARDO LEONARDO ARZATE RAMÍREZ                               | COMPLETA |
| Docente: ERIKA PATRICIA LUCIO AYALA                                    | COMPLETA |

12- Finalmente habrás terminado tu evaluación. **Muchas Gracias.**